# How to Run a Deposit Requirement Report in Payroll Mate®

Start by Opening your Payroll Mate Program

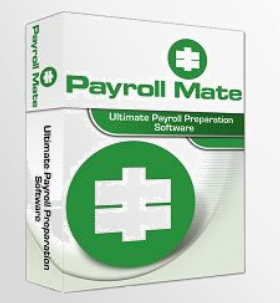

<u>www.PayrollMate.com</u> (800)-507-1992

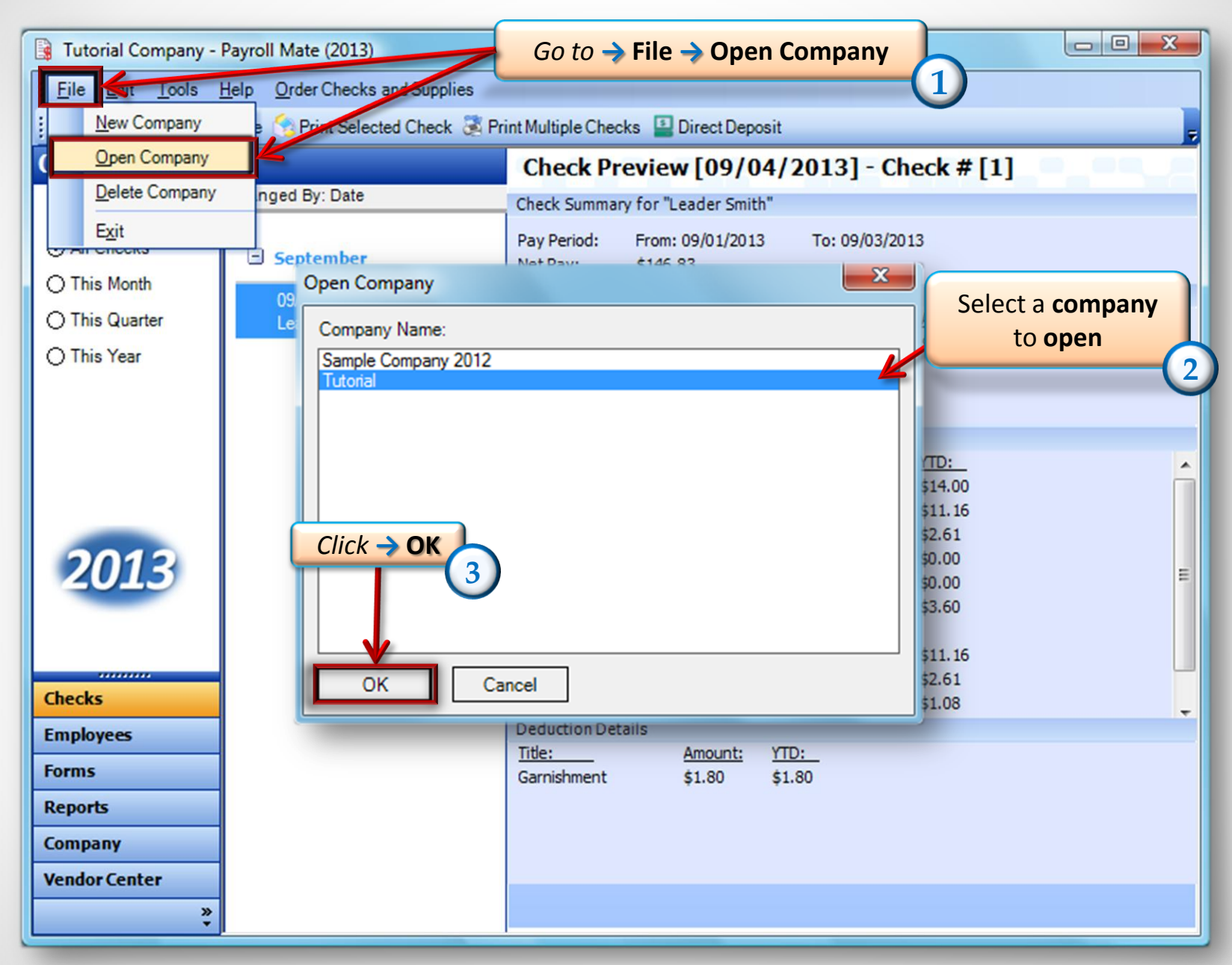

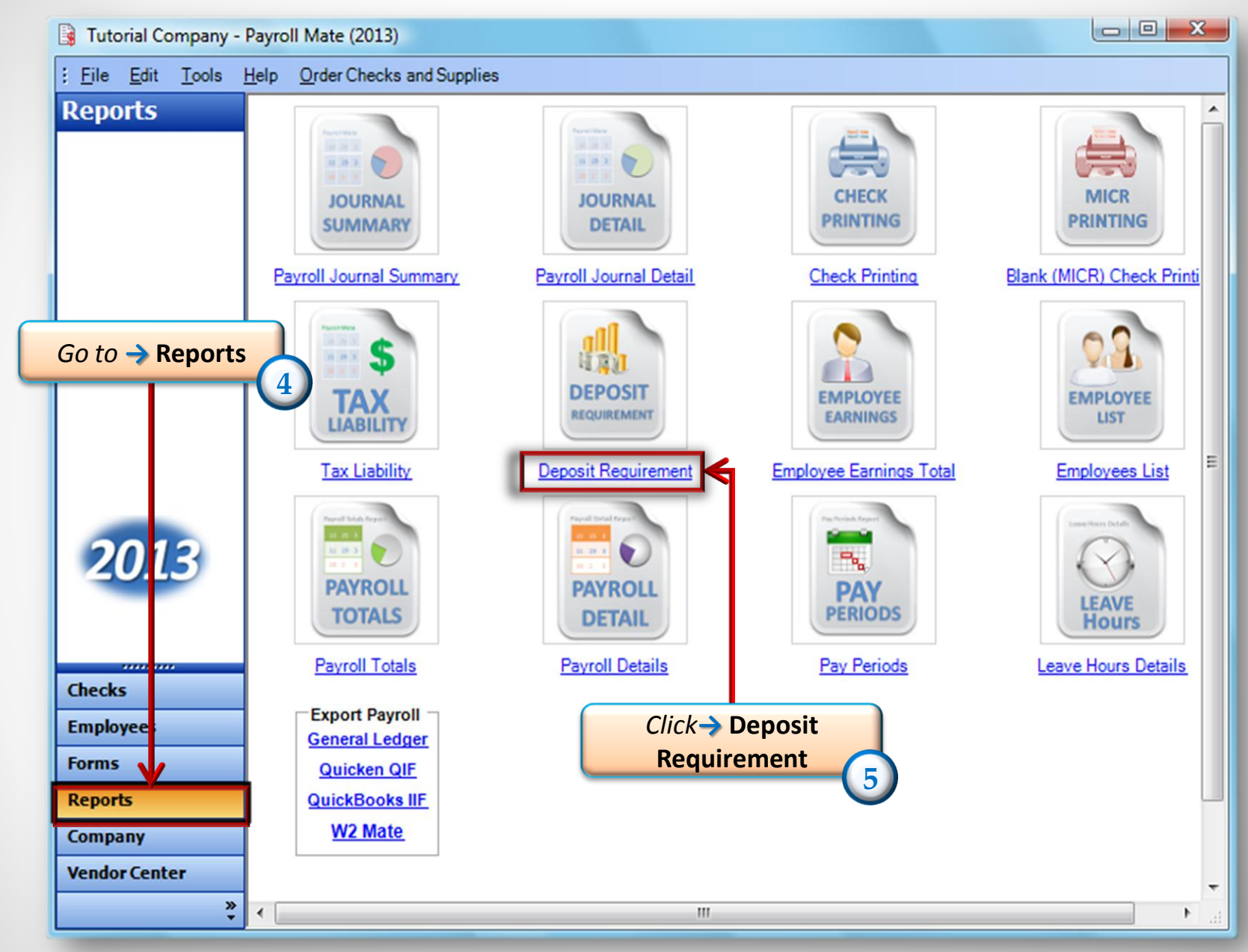

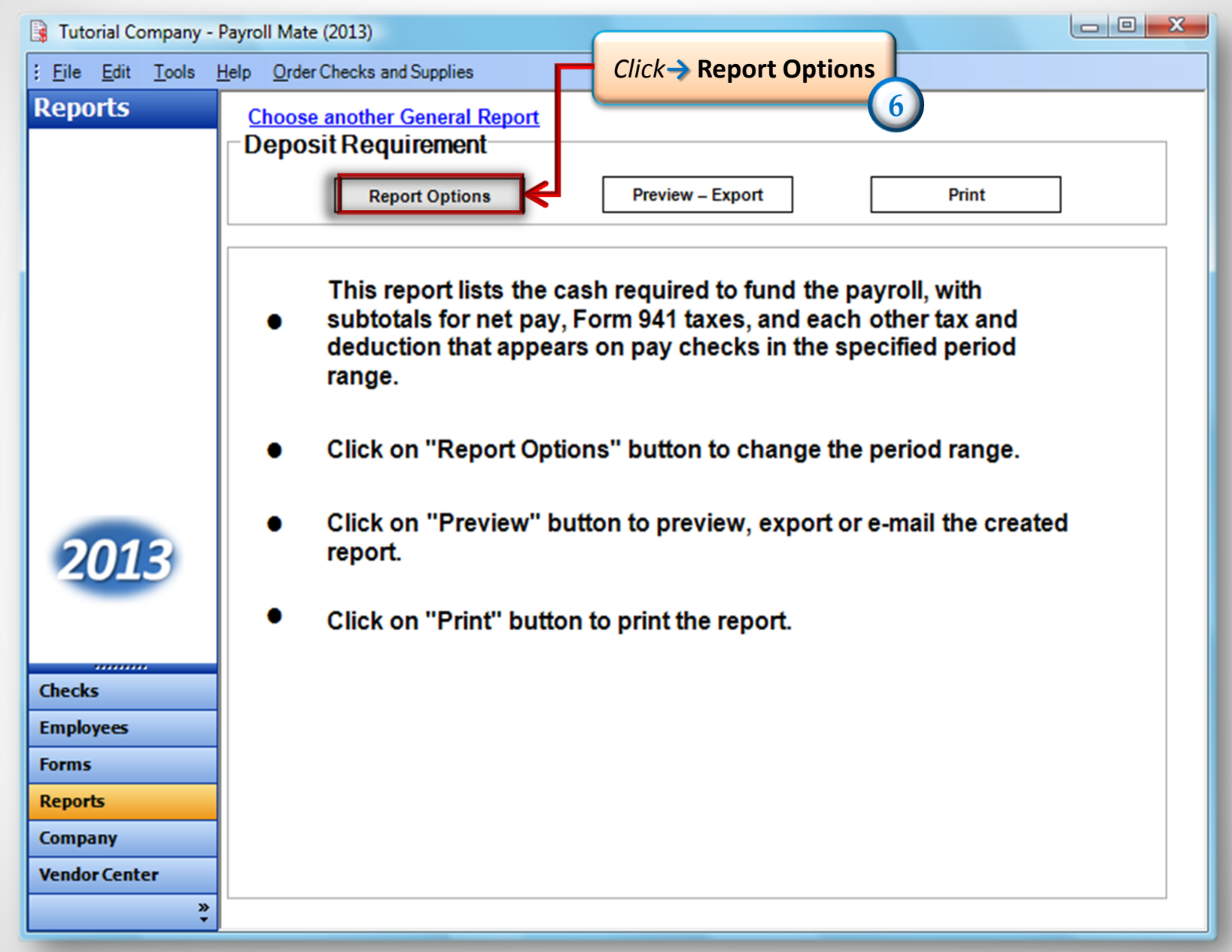

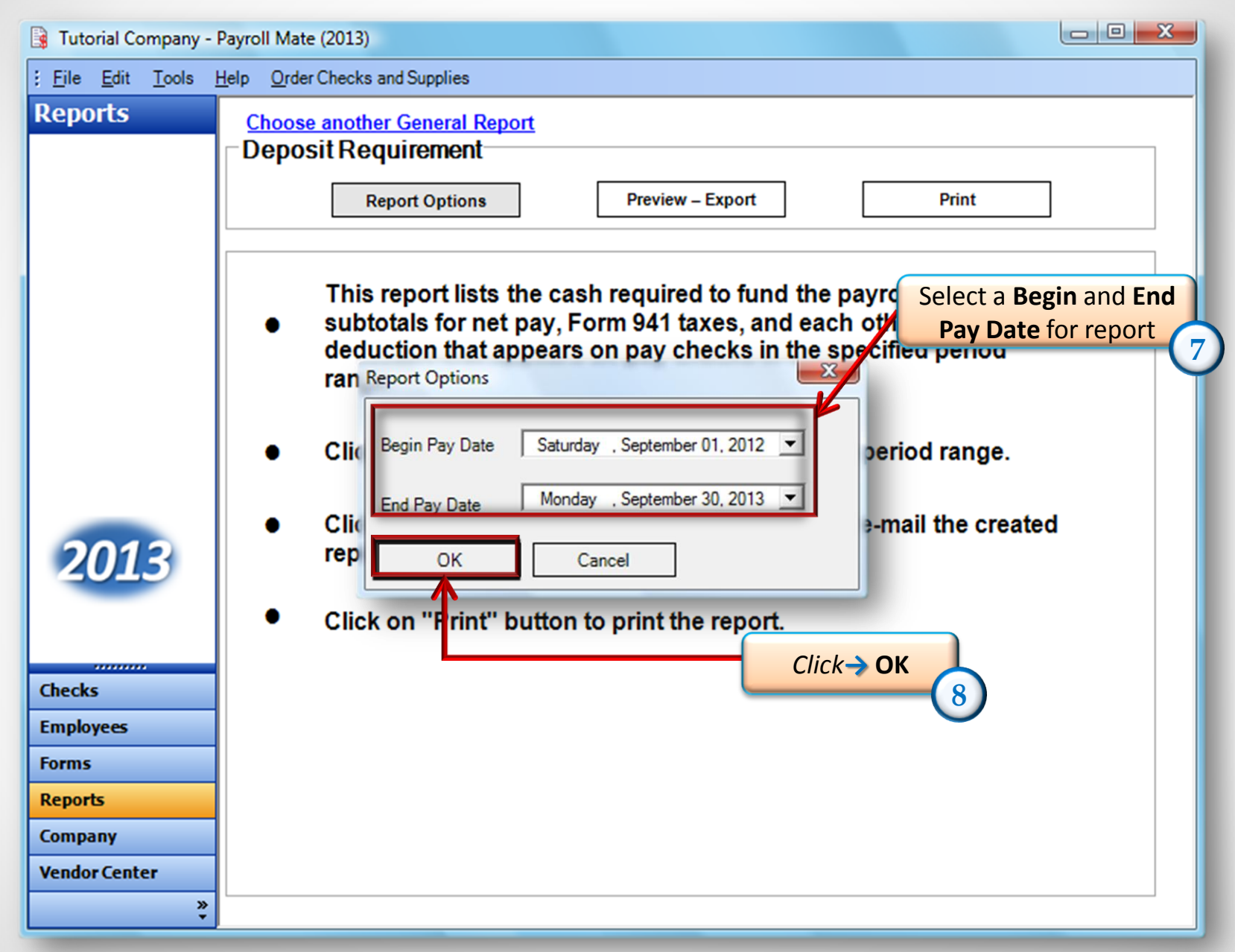

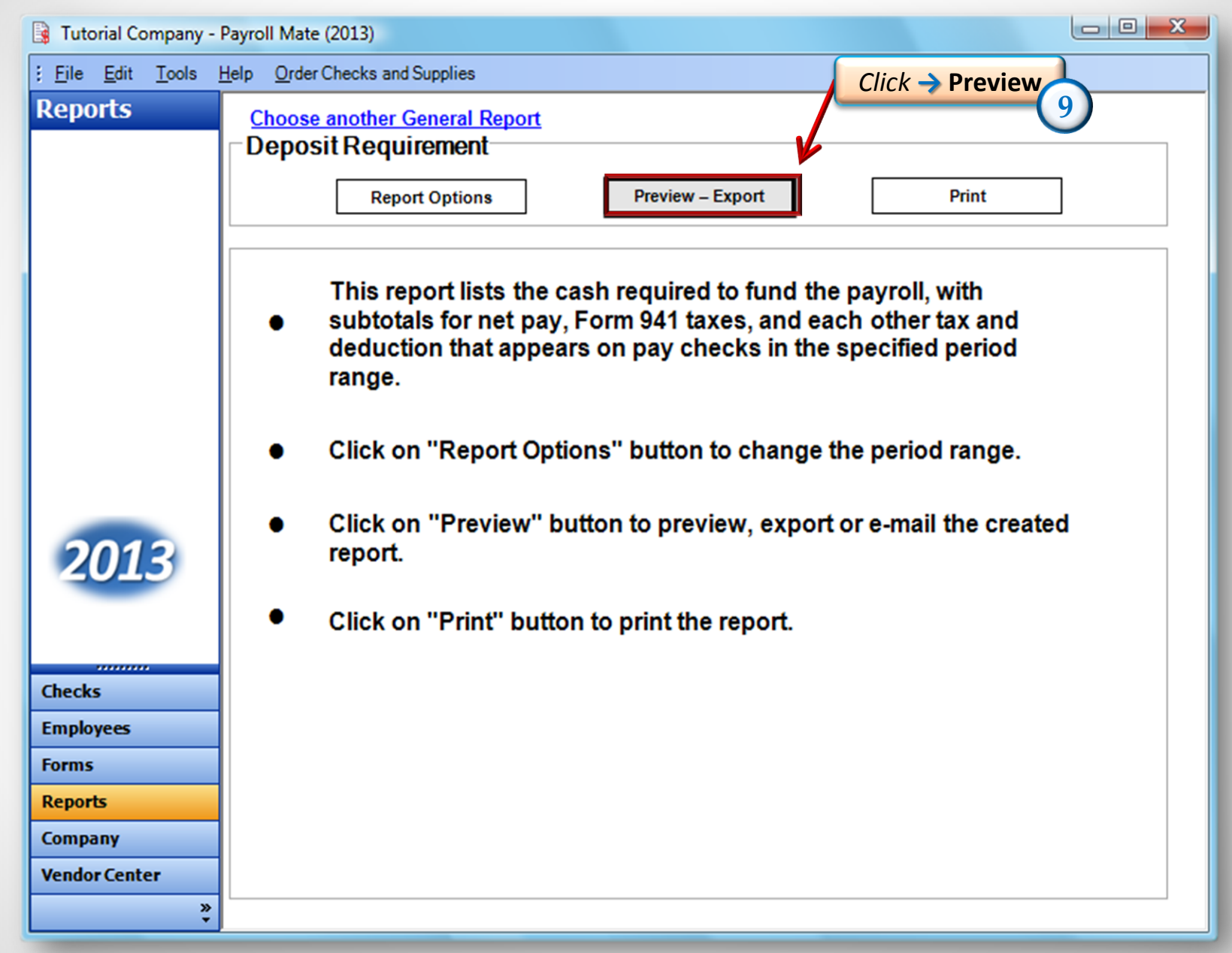

#### Deposit Requirement Report

#### **Tutorial Company**

#### Begin Date: 09/01/2012 End Date: 09/30/2013

| <u>Item</u>                           | Amount  | Subtotal |
|---------------------------------------|---------|----------|
| Net Pay                               | 2543.71 | 2543.71  |
|                                       |         |          |
| Federal Income Tax                    | 327.00  |          |
| Social Security (Employee)            | 200.19  |          |
| Social Security (Employer)            | 200.19  |          |
| Medicare (Employee)                   | 46.82   |          |
| Medicare (Employer)                   | 46.82   |          |
| Form 941 Taxes                        |         | 821.02   |
|                                       |         |          |
| Federal Unemployment Insurance        | 19.37   | 19.37    |
|                                       |         |          |
| State Income Tax                      | 9.80    | 9.80     |
| Local Income Tax                      | 0.00    | 0.00     |
| State Disability Insurance (Employee) | 64.58   | 64.58    |
| hiu                                   | 10.50   | 10.50    |
| State Unemployment (Employer)         | 32.29   | 32.29    |
| State Disability Insurance (Employer) | 64.58   | 64.58    |
| Trainer Tax                           | 20.50   | 20.50    |
|                                       |         |          |
| Deduction                             | 5.90    | 5.90     |
|                                       |         |          |
| Total Deposit Requirement             |         | 3592.25  |
|                                       |         |          |

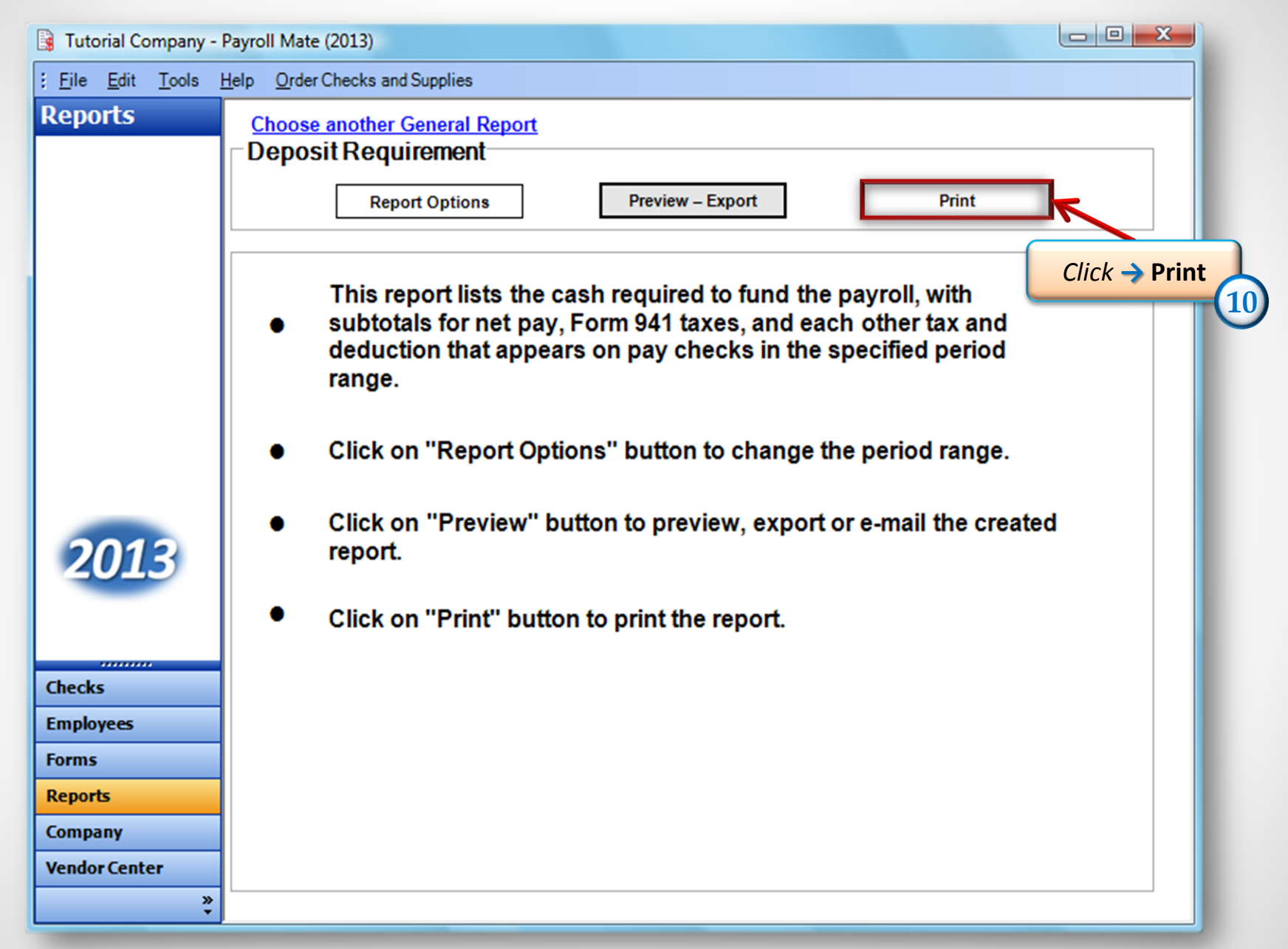

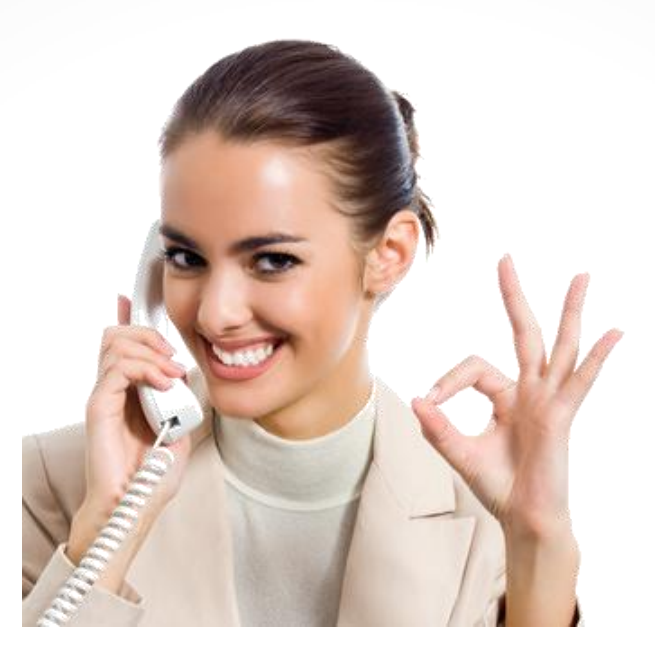

### Congratulations. You know how to run a deposit requirement report!

## www.PayrollMate.com

# 1-800-507-1992